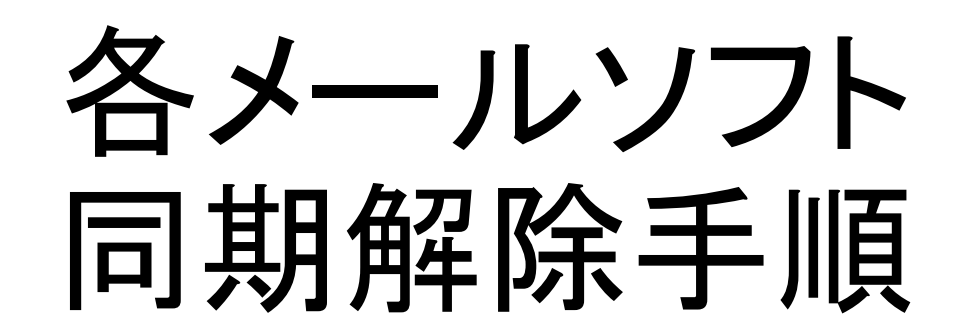

OutlookやThunderbirdはメールアカウント削除を行ってもメー ルデータは残りますがWindowsLiveMailはアカウント削除でそ のアカウントに紐付いたメールデータも削除されます。

メールデータを残す場合、そのアカウントを送受信グループから外す事で送受信に干渉せず、メールデータを残すことができます。

次ページより各メールソフトの送受信グループから外す(同期 解除)手順をご説明致します。 [Outlook2010/2013/2016]

(1) Outlookを起動後、「送受信」タブ >「送受信グループ▼」 >「送受信グループの定義」をクリック

(2)「すべてのアカウント」グループを選択し[編集]をクリック

(3) 左枠で、停止するアカウントを選択し「この送受信グルー プに選択されたアカウントを含める」のチェックを外す

(4)「OK」>「閉じる」をクリック

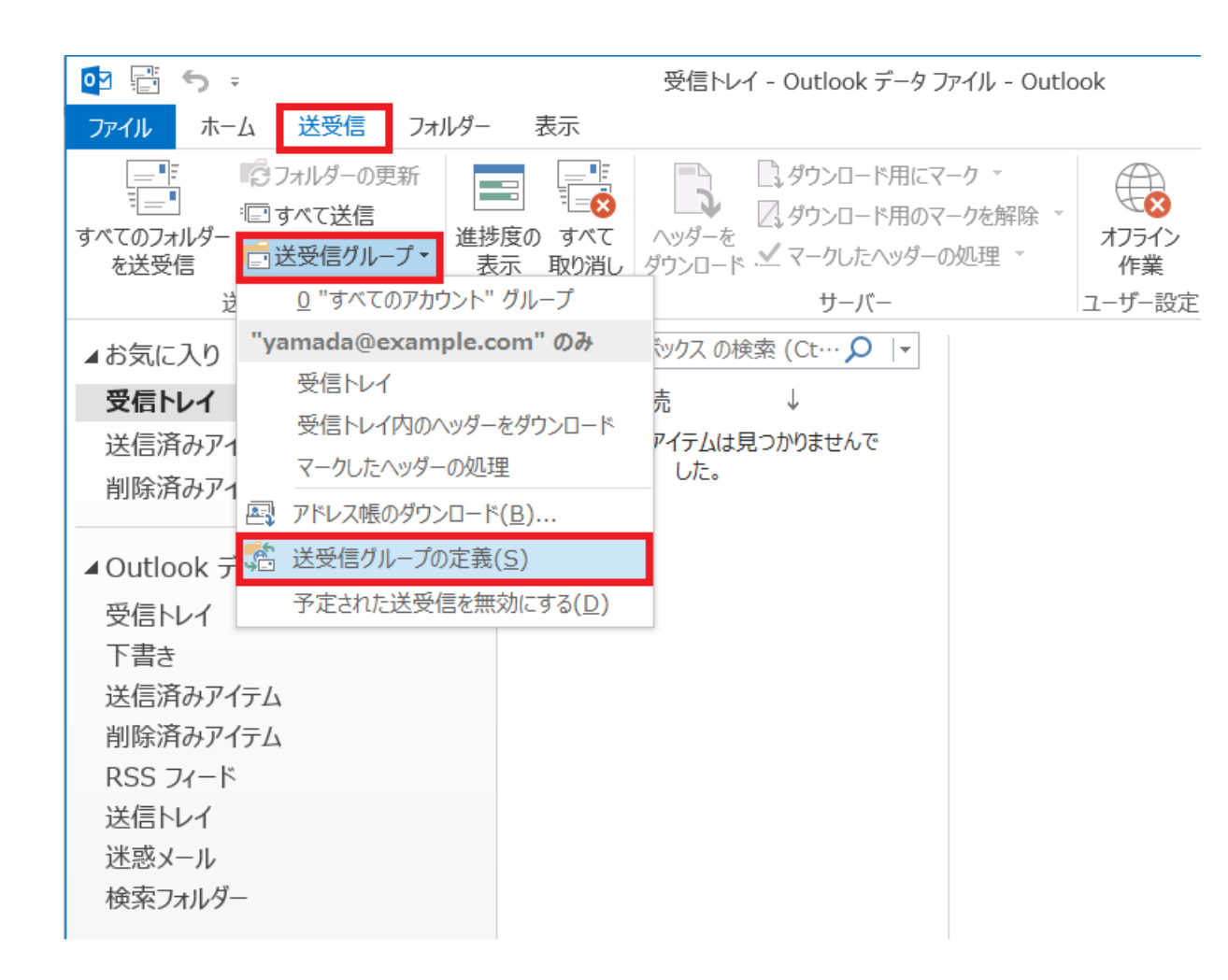

Outlookを起動後、「送受信」タブ >
 「送受信グループ▼」>「送受信グループ▼」>

| 送受信グループ |                                                                              |                  |      |          |
|---------|------------------------------------------------------------------------------|------------------|------|----------|
| 2       | 送受信グループには、いくつかの Outlook アカウントとフォルダーが含まれます。送受信中に、<br>グループに対して実行されるタスクを指定できます。 |                  |      |          |
|         | グループ名(G)                                                                     | 送受信するタイミング       | ヴ    |          |
|         | すべてのアカウント                                                                    | オンライン と オフライ     | ン    | 新規作成(N)  |
|         |                                                                              |                  |      | 編集(E)    |
|         |                                                                              |                  |      | ⊐ະ–(c)   |
|         |                                                                              |                  |      | 削除(M)    |
|         |                                                                              |                  |      | 名前の変更(R) |
| グループ    | "すべてのアカウント" の設定                                                              |                  |      |          |
|         | ☑ このグループを送受信に含                                                               | -める(I)           |      |          |
|         | ☑ 次の時間ごとに自動的に)                                                               | 送受信を実行する(V)      | 30 🌲 | 分        |
|         | 終了時に自動的に送受信                                                                  | <b>言を実行する(X)</b> |      |          |
| о       | utlook がオフラインのとき                                                             |                  |      |          |
|         | 📝 このグループを送受信に含                                                               | :める(O)           |      |          |
|         | 🔲 次の時間ごとに自動的に)                                                               | 送受信を実行する(Y)      | 30   | 分        |

#### •「すべてのアカウント」グループを選択し [編集]をクリック

| 送受信設定 - すべてのフ | アカウント                                                                                                    |                                                                                                    |
|---------------|----------------------------------------------------------------------------------------------------|----------------------------------------------------------------------------------------------------|
| アカウント(O)      | <ul> <li>■ この送受信グループに選択されたアカウントを含める(I)</li> <li>アカウント オブション</li> <li>選択したアカウントのオプションを設定します。</li> <li>✓ メール アイテムの送信(S)</li> <li>✓ メール アイテムの受信(R)</li> </ul> | <i>ア</i> カウント <i>プ</i> ロパティ(P)                                                                                                    |
|               | フォルダー オブション<br>以下で選択したフォルダーに新着メールが配信されます<br>● 愛 yamada@example.com<br>☑ ☑ 受信トレイ                                                                            | <ul> <li>ヘッダーのみダウンロード(Y)</li> <li>● 添付ファイルを含む完全なアイテムをダウンロード(C)</li> <li>□次のサイズより大きいアイテムについてはヘッダーのみダウンロード(L)</li> <li>50 ▲ KB(K)</li> </ul> |
|               |                                                                                                    | OK キャンセル                                                                                                    |

 ・左枠で、停止するアカウントを選択し 「この送受信グループに選択されたア カウントを含める」のチェックを外し 「OK」をクリック

| 送受信グループ |                                                                              |               |          |          |
|---------|------------------------------------------------------------------------------|---------------|----------|----------|
| 2       | 送受信グループには、いくつかの Outlook アカウントとフォルダーが含まれます。送受信中に、<br>グループに対して実行されるタスクを指定できます。 |               |          |          |
|         | グループ名(G)                                                                     | 送受信するタイミング    |          |          |
|         | すべてのアカウント                                                                    | オンライン と オフライン |          | 新規作成(N)  |
|         |                                                                              |               |          | 編集(E)    |
|         |                                                                              |               |          | ⊐ピ−(C)   |
|         |                                                                              |               |          | 削除(M)    |
|         |                                                                              |               |          | 名前の変更(R) |
| グループ    | ' "すべてのアカウント" の設定 ―                                                          |               |          |          |
|         | ☑ このグループを送受信に含め                                                              | 3(I)          |          |          |
|         | ▼次の時間ごとに自動的に送                                                                | 受信を実行する(V) 30 | <b>•</b> | 分        |
|         | 終了時に自動的に送受信を                                                                 | 注実行する(X)      |          |          |
| 0       | utlook がオフラインのとき                                                             |               |          |          |
|         | ▼ このグループを送受信に含め                                                              | 3(O)          |          |          |
|         | ■次の時間ごとに自動的に送                                                                | 受信を実行する(Y) 30 | ▲<br>▼   | 分        |
|         |                                                                              |               |          | 閉じる(L)   |

・「閉じる」をクリック

#### 以上で操作完了です。

[Windows Live Mail]

(1) ホームタブ内の左側に表示されている[アカウント名]を選択し て右クリック

(2)「全般」タブ内の「メールの受信時および同期時にこのアカウントを含める」のチェックをはずす」のチェックをはずす」のチェックをはずし、OKをクリック

| 길   🔒 🕞 🗧 =   受信トレイ - Wi                     | indows Live メール |   |  |  |
|----------------------------------------------|-----------------|---|--|--|
|                                              | 気示 アカウント        |   |  |  |
|                                              |                 |   |  |  |
| メッセージ メール アイテム・ メール・                         | 返               |   |  |  |
| 新規作成削                                        | 除               |   |  |  |
| ▲ クイック分類                                     | -               |   |  |  |
| 未開封のメール(13)                                  |                 |   |  |  |
| 知り合いからの未開封のメール(3)                            |                 | l |  |  |
| 未開封のフィード                                     |                 |   |  |  |
|                                              |                 |   |  |  |
| <ul> <li>Kagoya (forval-testac01)</li> </ul> |                 |   |  |  |
| 受信トレイ(13)                                    |                 |   |  |  |
| 下書き                                          |                 |   |  |  |
| 送信済みアイテム                                     |                 |   |  |  |
| 迷惑メール                                        |                 |   |  |  |
| <u></u>                                      |                 |   |  |  |
| Fitcall.ne (mailtest)                        |                 |   |  |  |
| 受信トレイ                                        |                 |   |  |  |
| 下書き                                          |                 |   |  |  |
| 送信済みアイテム                                     |                 |   |  |  |
| 迷惑メール                                        |                 |   |  |  |
| ごみ箱                                          |                 |   |  |  |
|                                              |                 |   |  |  |

# ホームタブ内の左側に表示されている [アカウント名]を選択して右クリックし プロパティを選択

| Titcall.ne (mailtest) プロパティ                               |                           |  |  |
|-----------------------------------------------------------|---------------------------|--|--|
| 全般 サーバー セキュリティ 詳細設定                                       |                           |  |  |
| メール アカウント                                                 |                           |  |  |
| これらのサーバーに覚えやすい名前を付けてください (例:仕事、<br>Windows Live Hotmail)。 |                           |  |  |
| Fitcall.ne (mailtest)                                     |                           |  |  |
| ユーザー情報                                                    |                           |  |  |
| 名前( <u>N</u> ):                                           | test                      |  |  |
| 会社( <u>O</u> ):                                           |                           |  |  |
| 電子メール アドレス( <u>M</u> ):                                   | mailtest@fitcall.ne.jp    |  |  |
| 返信アドレス(Y):                                                |                           |  |  |
| ▼ メールの受信時および同期                                            | 時にこのアカウントを含める( <u>I</u> ) |  |  |
|                                                           |                           |  |  |
|                                                           |                           |  |  |
|                                                           |                           |  |  |
|                                                           | OK キャンセル 適用(A)            |  |  |

 「全般」タブ内の「メールの受信時および 同期時にこのアカウントを含める」の
 チェックをはずし、OKをクリック 【Thunderbird】

(1) アカウント名を選択し【アカウント】内の[このアカウントの設定を表示する]をクリック

(2) 左側に表示されている旧アカウント名下の[サーバー設定] をクリック

(3) サーバー設定から、以下のチェックをオフにする

[サーバー設定]

新着メッセージがないか起動時に確認する(C) 新着メッセージがないか(Y)[]分ごとに確認する 新着メッセージを自動的にダウンロードする(M)

(4) [OK]をクリック

### [MacMail]

(1)「Mail」メニューの「環境設定…」をクリック
(2)アカウントのアイコンをクリックして左の枠の登録されている アカウントをクリック
(3) [詳細]タグをクリック
(4)「このアカウントを使用」のチェックを外す
(5)環境設定ウィンドウを閉じる